## OTKUP OD POLJOPRIVREDNIKA – ULAZNA FAKTURA OD POLJOPRIVREDNIKA

- 1. Pri registraciji KOMITENTA je bitno da se odredi da je to Domaći partner, a kod kućice PDV "POLJOPRIVREDNIK", naravno uz ostale potrebne podatke.
- 2. Može se evidentirati ulazna faktura u veleprodaji , Proizvodnji, ili Maloprodaji, postupak je isti.
- 3. Pri Unosu odaberite "Ulazna faktura", popunite polja datum, broj fakture, a po unetoj šifri komitenta ili odabirom komitenta, dobijate obaveštenje da se izrađuje dokument "Faktura od poljoprivrednika".
- 4. U "stavkama" treba uneti pojedinačne robe , pri čemu program nudi one tarifne stope koje smo zapisali u registru šifarniku roba.
- 5. Po završetku obrade dokumenta pokrenuti "Akcije" "Slanje u knjigovodstvo" čime se potvrdjuje overava ovaj ulaz robe. Tom prilikom program pravilno smešta osnovicu i iznos naknade poljoprivredniku u odgovarajuća polja (iznos3).
- 6. Ukoliko je potrebno izvršiti neka zaokruženja(ispravku) ponudjenih cifara , možete odustati od ove Akcije , pa odabirom "Izmene" i markiranjem polja "Unosi se specifikacija PDVa" možete ispraviti iznose , posle čega je potrebno pokrenuti "Akcije" "Slanje u knjigovodstvo" čime se dokument arhivira, i pravilno prenosi u dalje obrade (KPR, finansijsko knjigovodstvo, Obračun PDV).
- 7. Ako račun poljoprivredniku nije plaćen , znači bez prava odbitka , na kraju meseca (obračunskog perioda ) je potrebno uzeti pregled svih neplaćenih računa poljoprivredniku i korigovati obračun PDV . Ovo se može uraditi na sledeći način : Kontirani nalog donosi naknadu na 2780 (prema važećoj šemi kontiranja) , a ukoliko nije plaćen , ovu stavku treba izmeniti na 2781 na primer . a po izvršenom plaćanju preneti sa 2781 na redovni konto 2780

Prrimer unosa podataka možete videti na sledećoj slici

| Ulazna faktura                |              |                          |               |
|-------------------------------|--------------|--------------------------|---------------|
| Broj kalkulacije:             | 9            |                          | /             |
| Datum* :                      | 31/10/2011   | Datum prometa * : [      | 31/10/2011    |
| Rok plaćanja* :               | 0 31/10/2011 |                          |               |
| Faktura * :                   | fpoljo       | Faktura od poljoprivr    | <u>ednika</u> |
| Komitent * :                  | коооб        | poljopriv                |               |
|                               | Pregled IOS  |                          |               |
|                               |              |                          |               |
| Tekući račun                  |              | ×                        |               |
| Poziv na broj:                |              |                          |               |
| Magacin * :                   | v-cm 🗸 💬     | Centralni magacin VP     |               |
| Opis :                        |              |                          |               |
|                               |              |                          |               |
|                               |              |                          |               |
| ✓ Unosi se specifikacija PDVa |              |                          |               |
| Osnovica<br>Računaj iznose    |              | Naknada poljoprivredniku |               |
| Stopa                         | Iznos        |                          | Iznos + PDV   |
| t1(18%)                       | 0,00         | 0,00                     | 0,00          |
| t2(8%)                        | 100,00       | 0,00                     | 100,00        |

t0(0%) V 5,00 0,00 5,00